1. Для запуска настройки соединения необходимо зайти в меню "Пуск" -> "Панель управления".

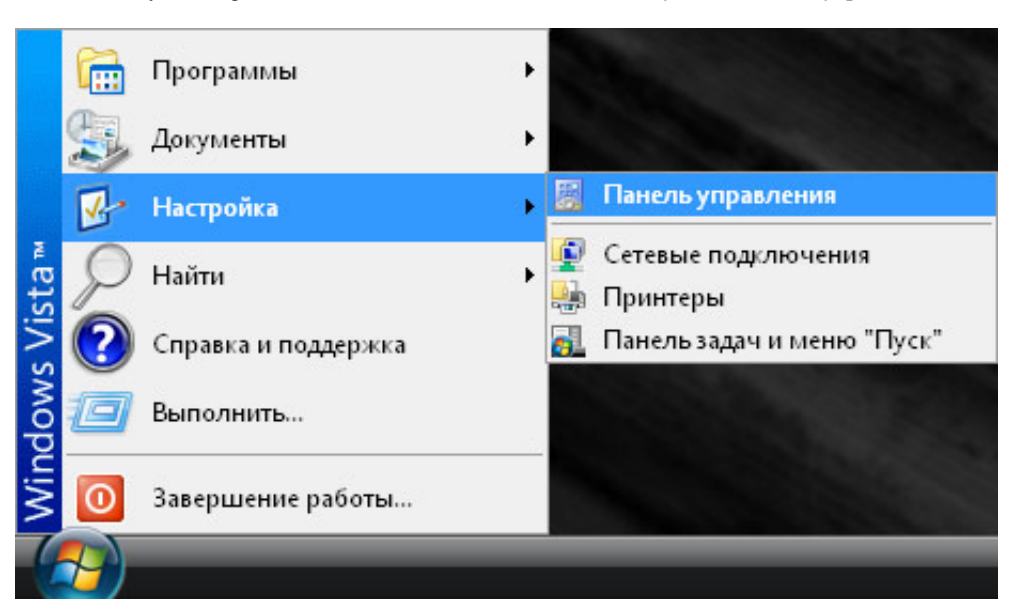

2. Откройте "Центр управления сетями и общим доступом".

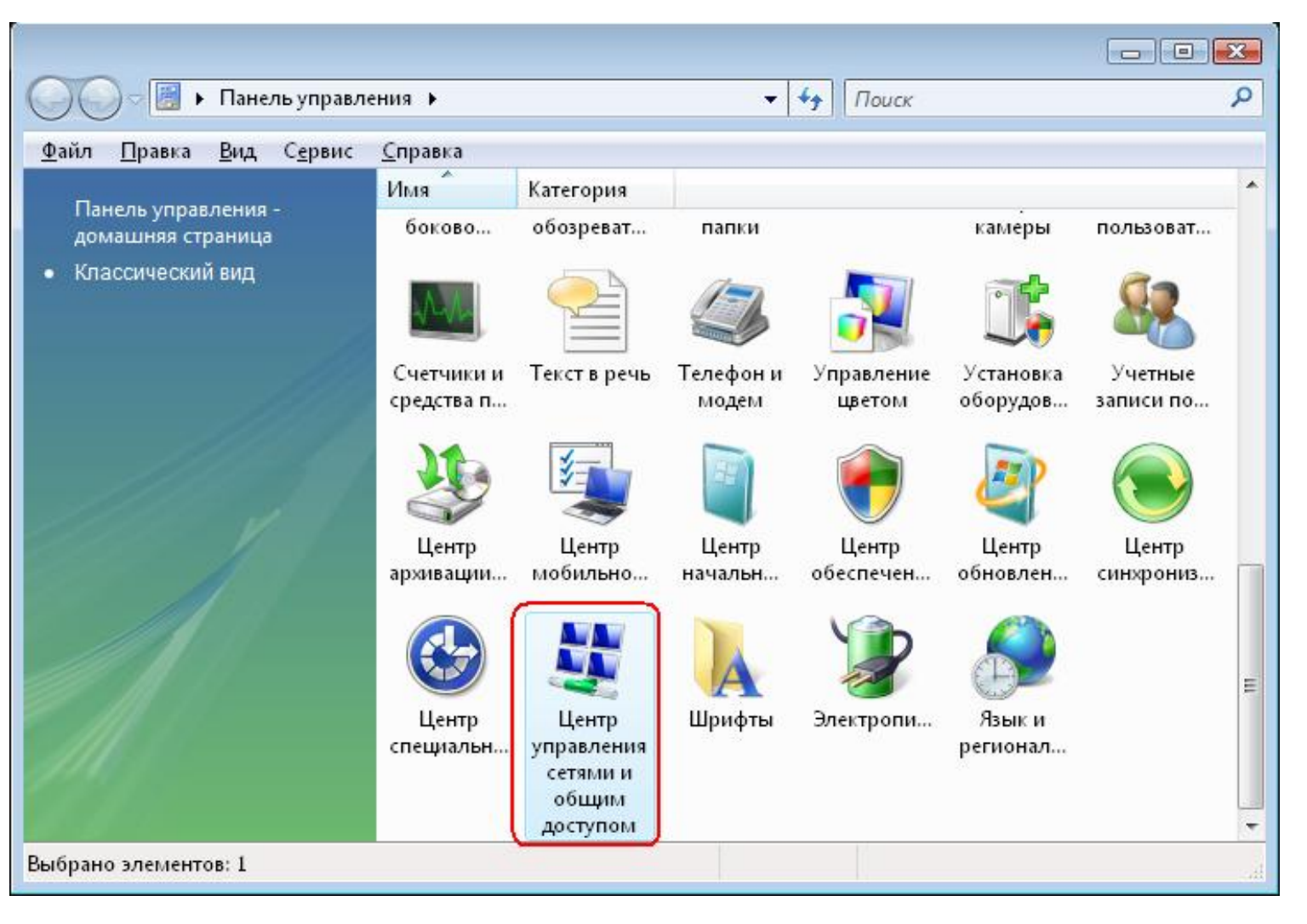

3. Выберите "Установка подключения или сети"

|                                                         |                                     | Í                                                                                                    |                               | x |
|---------------------------------------------------------|-------------------------------------|----------------------------------------------------------------------------------------------------|-------------------------------|---|
| 🌀 🔵 🗟 🤻 Центр управлен                                  | ия сетями и общим доступом          | <ul> <li>✓</li> <li>✓</li></ul> |                               | Q |
| <u>Ф</u> айл <u>П</u> равка <u>В</u> ид С <u>е</u> рвис | <u>С</u> правка                     |                                                                                                    |                               |   |
| Задачи                                                  | 💐 Неопознанная сеть (Публ           | ичная сеть) Н                                                                                                    | łастройка                     | ^ |
| Просмотр компьютеров и                                  | Доступ                              | Только локальная сеть                                                                                                    |                               |   |
| устроиств<br>Подключиться к сети                        | Подключение                         | Wi-Fi                                                                                                    | Просмо <sup>.</sup><br>состоя |   |
| Управление беспроводными<br>сетями                      |                                     | 📲 Уровень сигнала: очень хороший                                                                                                    | Отклю                         |   |
| Установка подключения или<br>сети                       | 🚨 Общий доступ и сетевое об         | бнаружение                                                                                                    |                               |   |
| Управление сетевыми                                     | Сетевое обнаружение                 | Особые параметры                                                                                                    | $\overline{\mathbf{v}}$       |   |
| подключениями                                           | Общий доступ к файлам               | О вкл.                                                                                                    | $\overline{\mathbf{e}}$       | Ξ |
| Диагностика и<br>восстановление                         | Общий доступ к общим<br>папкам      | © выкл.                                                                                                    | $\odot$                       |   |
|                                                         | Использование общих<br>принтеров    | © выкл.                                                                                                    | $\overline{\mathbf{v}}$       |   |
| Брандмауэр Windows                                      | Общий доступ с парольной<br>защитой | © выкл.                                                                                                    | $\overline{\mathbf{v}}$       |   |
| Свойства обозревателя                                   | Общий доступ к медиафайлам          | © выкл.                                                                                                    | $\odot$                       | + |
|                                                         |                                     |                                                                                                    |                               |   |

4. Необходимо настроить "Подключение к рабочему месту".

| 1  | Настройка беспроводных маршрутизаторов и точек доступа<br>Настройка новой беспроводной сети для дома или малого бизнеса. |
|----|----------------------------------------------------------------------------------------------------|
|    | Подключение к беспроводной сети вручную                                                                                  |
| -  | Подключение к скрытой сети или создание нового сетевого профиля.                                                         |
| A  | Настройка беспроводной сети компьютер-компьютер                                                                          |
| -  | Настройка временной одноранговой сети для общего доступа к файлам или к Инт                                              |
| 1= | Настройка телефонного подключения                                                                                        |
|    | Подключение к Интернету через телефонную сеть.                                                                           |
|    | Полключение к рабочему месту                                                                                             |
| D  | подключение к рабочему месту<br>Настройка телефонного или VPN-полключения к рабочему месту.                              |

5. При отображении данно окна выберите пункт "Нет, создать новое подключение".

| 🗿 🐨 Подключение к рабочему месту     |              |
|--------------------------------------|--------------|
|                                      |              |
| Использовать имеющееся подключение?  |              |
| Нет, создать новое подключение       |              |
| Да, выбрать существующее подключение |              |
| Минипорт WAN (РРТР)                  |              |
|                                      |              |
| WINHUROPT WAN (PPTP)                 |              |
| 🤝 🐻 Минипорт WAN (РРТР)              |              |
|                                      |              |
|                                      | Далее Отмена |
|                                      |              |

6. Необходимо "Использовать мое подключение к Интернету (VPN)".

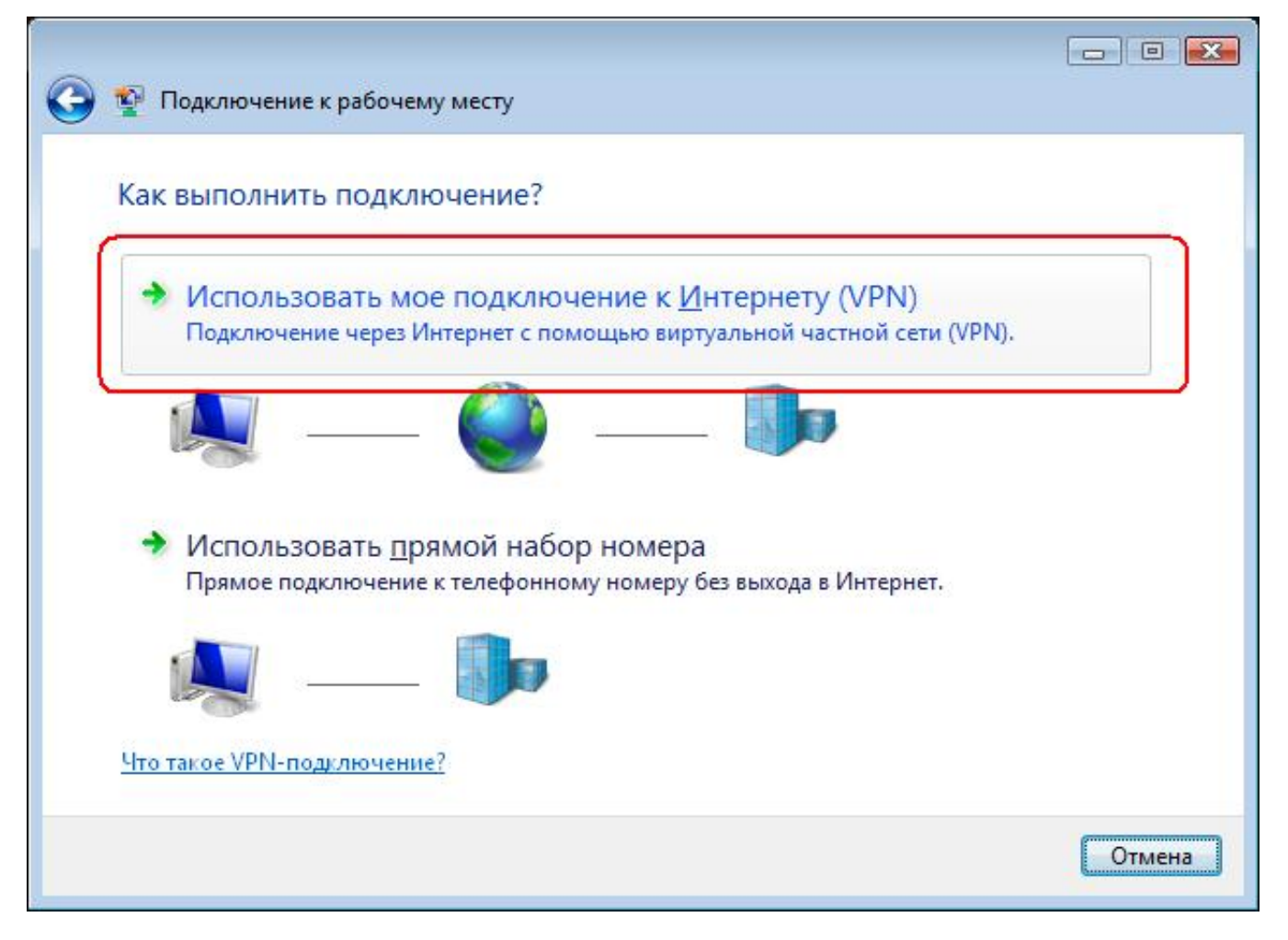

7. Выберите "Отложить настройку подключения к Интернету".

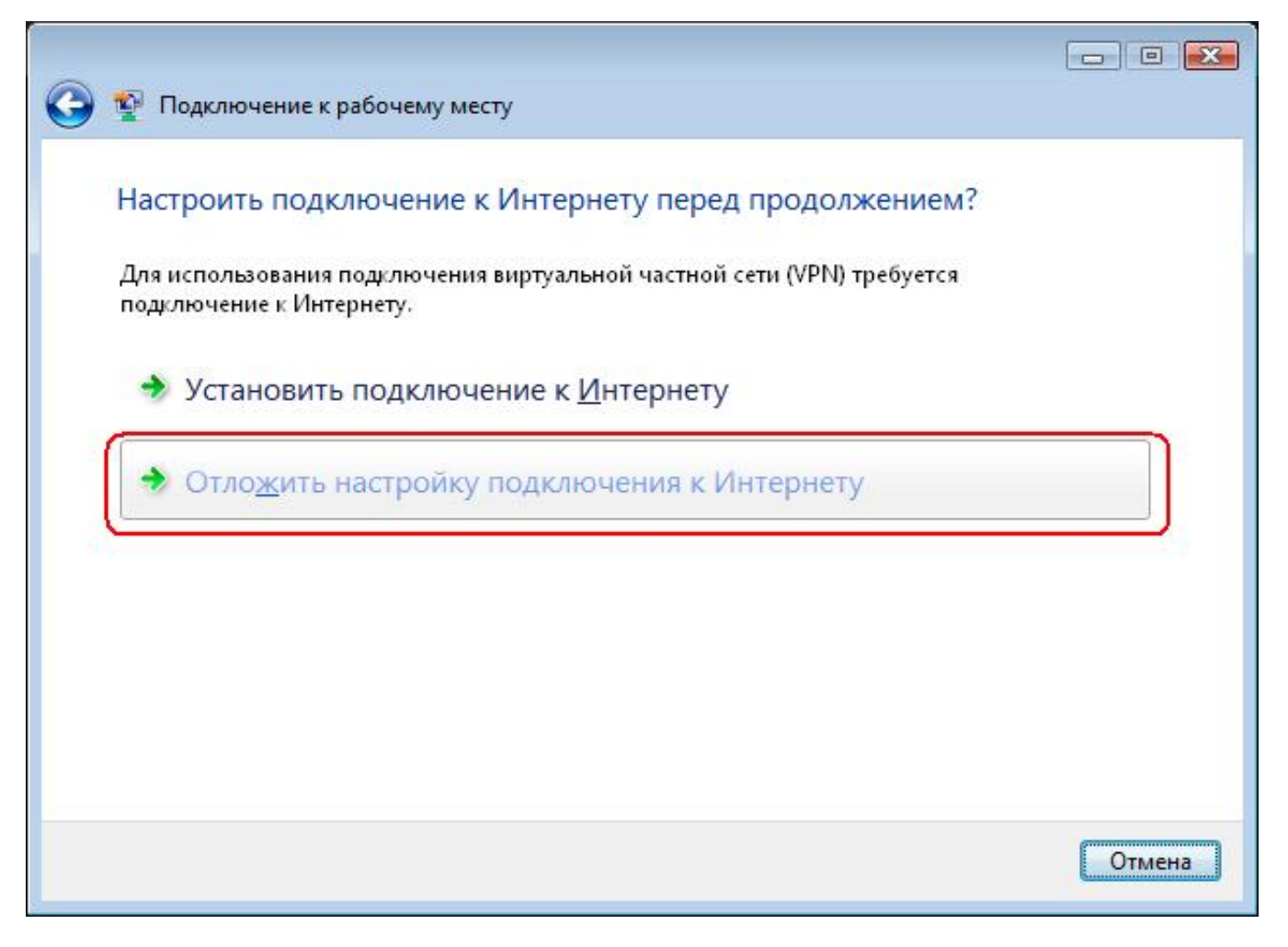

8. Впишите необходимые для подключения данные и нажмите "Далее".

| Ввелите адрес Инте                                                                                |                                                                                                    |
|---------------------------------------------------------------------------------------------------|----------------------------------------------------------------------------------------------------|
| выдите адрес интер                                                                                | рнета для подключения                                                                                                    |
| Этот адрес можно получи                                                                           | пъ у сетевого администратора.                                                                                                    |
| <u>А</u> дрес в Интернете:                                                                        | vpn.lan                                                                                                    |
| Имя местоназначения:                                                                              | Cityline                                                                                                    |
|                                                                                                   |                                                                                                    |
| 🔲 Использовать <u>с</u> мај                                                                       | рт-карту                                                                                                    |
|                                                                                                   | зовать это подключение другим пользователям                                                                                                    |
| 🕎 🔝 <u>Р</u> азрешить исполь                                                                      | BORRAT RIOSONNI ROBIJOBIJARNO UNIVERSI UNIVERSI POTETI U STOLEN                                                                                  |
| [] Разрешить исполь     Этот параметр пози     компьютеру, испол                                  | воляет любому пользователю, имеющему доступ к этому<br>льзовать это подключение.                                                                 |
| Разрешить исполь<br>Этот параметр позн<br>компьютеру, испол<br>Исполночаться с<br>Исполночаться с | воляет любому пользователю, имеющему доступ к этому<br>льзовать это подключение.<br>сейчас, только выполнить установку для подключения в будущем |
| Разрешить исполь<br>Этот параметр пози<br>компьютеру, испо.           И не подключаться с         | воляет любому пользователю, имеющему доступ к этому<br>льзовать это подключение.<br>сейчас, только выполнить установку для подключения в будущем |

9. Укажите зарегистрированные логин и пароль (которые писали в анкетке на подключение) и нажмите "Создать".

| Вредите има пользо               |                                                                         |  |
|----------------------------------|-------------------------------------------------------------------------|--|
| Пользователь:                    | ваш_логин                                                               |  |
| Паро <u>л</u> ь:                 | ваш_пароль                                                              |  |
|                                  | 📝 Отобра <u>ж</u> ать вводимые знаки<br>📝 <u>З</u> апомнить этот пароль |  |
| До <u>м</u> ен (не обязательно): |                                                                         |  |
|                                  |                                                                         |  |
|                                  |                                                                         |  |
|                                  |                                                                         |  |

10. Нажмите "Закрыть".

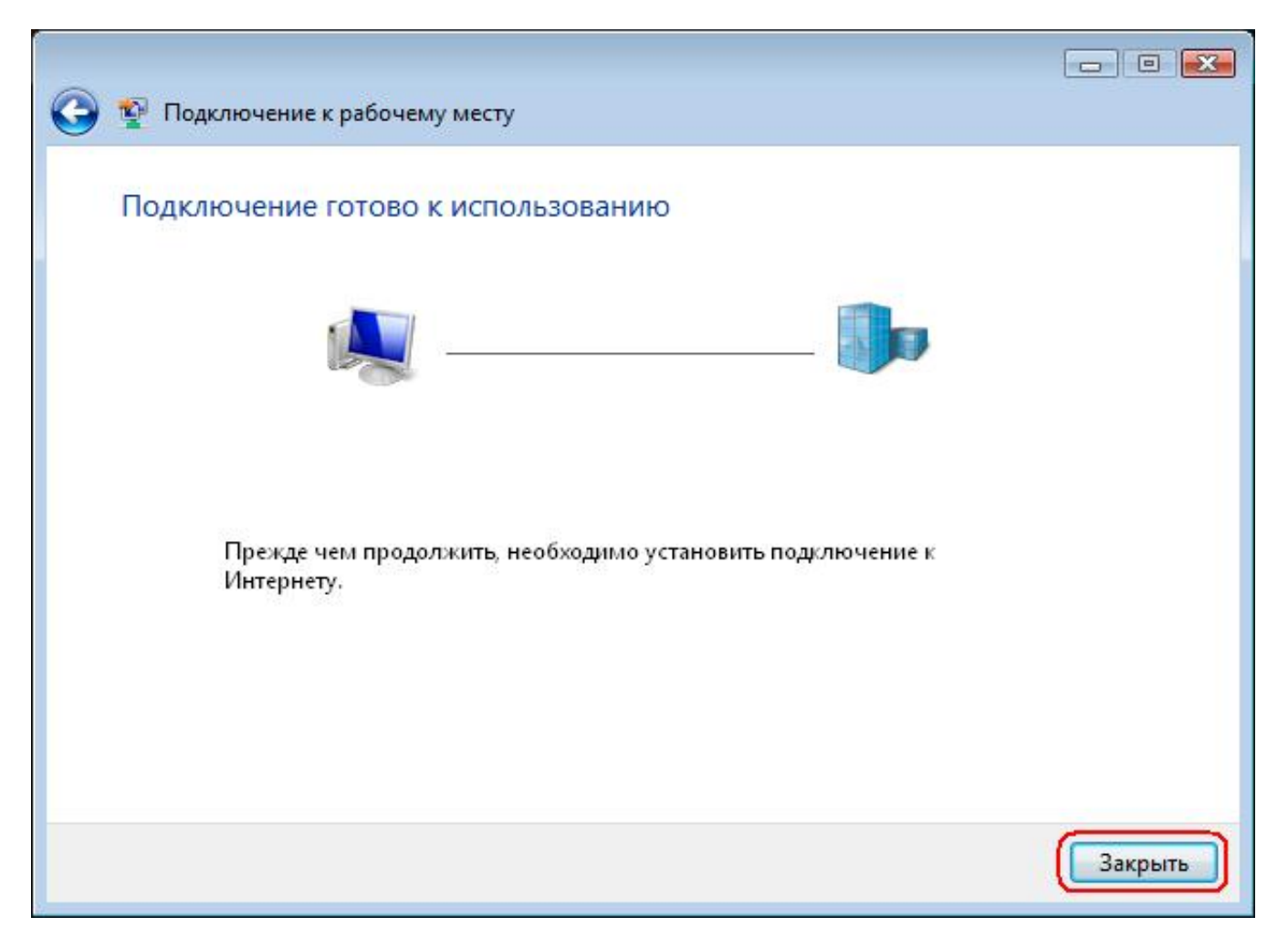

11. Теперь у вас должно высветиться данное окно. Если нету, то должен быть ярлык "Cityline" в "Центре управления сетями и общим доступом".

| Подключение: cityline                                                                                              | <b></b>           |
|----------------------------------------------------------------------------------------------------|-------------------|
|                                                                                                    |                   |
| По <u>л</u> ьзователь:                                                                                             |                   |
| Пароль:                                                                                                    |                   |
| <ul> <li>Сохранять имя пользователя и пароль:</li> <li>только для меня</li> <li>для любого пользователя</li> </ul> |                   |
| Подключение Отмена С <u>в</u> ойства                                                                               | а <u>С</u> правка |

Запустите его и нажмите кнопку "Свойства".

Настройки свойств для Windows Vista полностью совпадают с настройками для Windows XP.

12. Проверте что бы настройки по вкладкам соответствовали приведенным ниже скриншотам.

Использование адреса vpn.lan или vpn.wlan - не принципиально. Можно выбрать любой.

|                           | Параметры                                                         | Безопасность                                                     | Сеть               | Дополнительно                            |
|---------------------------|-------------------------------------------------------------------|------------------------------------------------------------------|--------------------|------------------------------------------|
| <u>1</u> мя ко<br>nicroso | омпьютера ил<br>oft.com или 157                                   | и IP-адрес назна<br>7.54.0.1):                                   | чения (н           | апример,                                 |
| vpn.                      | wlan                                                              |                                                                  |                    |                                          |
| Очег                      | едность истан                                                     | ювления полклю                                                   | чения÷             |                                          |
| Пер<br>мо»<br>нап         | ед тем как ус<br>кно сначала по<br>ример, к Инте<br>Сначала набра | тановить виртуа<br>одключиться к ог<br>рнету.<br>пь номер для эт | льное п<br>бщедост | одключение,<br>гупной сети,<br>«аючения: |
|                           | 2na lana naope                                                    | по помор для от                                                  | 010110,4           |                                          |
|                           |                                                                   |                                                                  |                    |                                          |
|                           |                                                                   |                                                                  |                    |                                          |
|                           |                                                                   |                                                                  |                    |                                          |
|                           |                                                                   |                                                                  |                    |                                          |
|                           |                                                                   |                                                                  |                    |                                          |
|                           |                                                                   |                                                                  |                    |                                          |

13. Параметры.

| City l      | ine Свойсти                                  | ia                                    |              |          | ?      |
|-------------|----------------------------------------------|---------------------------------------|--------------|----------|--------|
| Общие       | Параметры                                    | Безопасность                          | Сеть         | Дополния | гельно |
| Пара        | аметры набора                                | номера                                |              |          | 1      |
| <b>₩</b>    | <u>Отображать хо</u>                         | д подключения                         |              |          |        |
|             | запрашивать и<br>З <mark>ключать доме</mark> | імя, пароль, сері<br>жн входа в Windo | чфикат<br>ws | ит.д.    |        |
| Пара        | аметры повтор                                | ного звонка                           |              |          |        |
| <u>Ч</u> ис | ло повторений                                | і набора номера:                      | 3            |          | *      |
| Инт         | ервал ме <u>ж</u> ду г                       | ювторениями:                          | 1 ми         | нута     | ~      |
| Bpe         | <u>м</u> я простоя до                        | разъединения:                         | нико         | гда      | ~      |
|             | 1 <u>е</u> резвонить п                       | ри разрыве связ                       | яи           |          |        |
|             |                                              |                                       |              |          |        |
|             |                                              | 0                                     | OK           |          | тмена  |

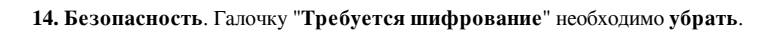

| City L | іпе Свойст                                                                                                    | ва                                                                                                    |                                                                       | ? 🔀                                   |
|--------|----------------------------------------------------------------------------------------------------|----------------------------------------------------------------------------------------------------|-----------------------------------------------------------------------|---------------------------------------|
| Общие  | Параметры                                                                                                    | Безопасность                                                                                                    | Сеть                                                                  | Дополнительно                         |
|        | метры безопа<br>бычные (реко<br>Іри проверке і<br>Безопасный п<br><u>И</u> спользова<br>из Windows<br>Тре <u>б</u> уется і<br>Іополнительні<br>Ірименение эт<br>нания проток<br>езопасности. | сности<br>мендуемые пара<br>используется:<br>ароль<br>ать автоматическ<br>(и имя домена, е<br>иифрование данк<br>ые (выборочные и<br>гих параметров т<br>олов обеспечени | метры)<br>ки имя в<br>эсли суш<br>ных (ина<br>парамет<br>ребует,<br>я | ••••••••••••••••••••••••••••••••••••• |
|        |                                                                                                    |                                                                                                    | Пара                                                                  | аметры IESec                          |

15. Сеть. Выбираем тип VPN "PPTP VPN".

| спу Line своист                                                                           | a a                                                          |                     | ?                                          |
|-------------------------------------------------------------------------------------------|--------------------------------------------------------------|---------------------|--------------------------------------------|
| )бщие Параметры                                                                           | Безопасность                                                 | Сеть                | Дополнительно                              |
| Tun VPN:                                                                                  |                                                              |                     |                                            |
| PPTP VPN                                                                                  |                                                              |                     | ~                                          |
|                                                                                           |                                                              |                     | Параметры                                  |
|                                                                                           |                                                              |                     |                                            |
| Компоненты, <u>и</u> споль                                                                | зуемые этим п                                                | одключе             | нием:                                      |
| 🔽 🚛 Протокол Ин                                                                           | тернета (ТСР/ІР                                              | )                   |                                            |
|                                                                                           |                                                              |                     |                                            |
|                                                                                           |                                                              |                     |                                            |
|                                                                                           |                                                              |                     |                                            |
|                                                                                           |                                                              |                     |                                            |
| <u> У</u> становить                                                                       | Удадить                                                      |                     | Свойства                                   |
| <u>Ч</u> становить                                                                        | Удадить                                                      |                     | Сво <u>й</u> ства                          |
| <u>Ч</u> становить<br>Описание                                                            | <br>Уда <u>л</u> ить                                         |                     | Сво <u>й</u> ства                          |
| <u>У</u> становить<br>Описание<br>Протокол ТСР/IP<br>сетей, обеспечива<br>взаимодействуюц | Удадить<br>• стандартный п<br>ающий связь ме<br>цими сетями. | ротокол<br>жду раз. | Сво <u>й</u> ства<br>глобальных<br>личными |
| <u>У</u> становить<br>Описание<br>Протокол TCP/IP<br>сетей, обеспечива<br>взаимодействуюц | Удадить<br>- стандартный п<br>ающий связь ме<br>цими сетями. | ротокол<br>жду раз. | Сво <u>й</u> ства<br>глобальных<br>личными |
| <u>У</u> становить<br>Описание<br>Протокол TCP/IP<br>сетей, обеспечива<br>взаимодействуюц | Удадить<br>• стандартный п<br>ающий связь ме<br>цими сетями. | ротокол<br>жду раз. | Сво <u>й</u> ства<br>глобальных<br>личными |

16. Дополнительно. Оставляем без изменений и нажимаем "ОК".

| 160000                      |                                                                                         | Foodrage                                                             | Corr                           | Пополнительно         |
|-----------------------------|-----------------------------------------------------------------------------------------|----------------------------------------------------------------------|--------------------------------|-----------------------|
| ощие                        | параметры                                                                               | DESUNACHUCIE                                                         | Сегь                           |                       |
| Бран<br>Пом<br>путе<br>дост | дмауэр Windo<br>очь защитить і<br>м ограничения<br>упа к компьют                        | ws<br>мой компьютер<br>и или прекращен<br>геру через Интер           | и сеть<br>ия<br>онет.          | Параметры             |
| Общі<br>Ш Р<br>и<br>кі      | ий доступ к по<br>азрешить друг<br>спользовать п<br>омпьютера<br>Іодкл <u>ю</u> чение д | аключению к Ин<br>чим пользовател<br>одключение к И<br>омашней сети: | тернету<br>іям сети<br>нтернет | и<br>уданного         |
| [                           | Выберите подн                                                                           | ключение к часті                                                     | ной сети                       | i 💌                   |
| ٧y                          | станав <u>л</u> ивать                                                                   | вызов по требо                                                       | ванию                          |                       |
| P<br>of                     | азрешит <u>ь</u> друг<br>бщим доступо                                                   | ИМ ПОЛЬЗОВАТЕЛ<br>М К. ПОДКЛЮЧЕНИЮ                                   | іям сети<br>о к Инте           | і управлять<br>ернету |
| Подј<br>подн                | робнее об <u>обш</u><br>(лючению к Ин                                                   | ем доступе к<br>пернету.                                             |                                | Параметры]            |
| Можно<br>для уст            | ) ИСПОЛЬЗОВАТІ<br>ГАНОВКИ ЭТИХ С                                                        | » <u>мастер домаш</u><br>войств.                                     | ней сети                       | 1                     |
|                             |                                                                                         |                                                                      |                                |                       |

После нажатия "ОК" окно свойств закроется и откроется форма запроса логина и пароля.

| Подключение:                             | cityline 🔀                             |
|------------------------------------------|----------------------------------------|
|                                          |                                        |
| По <u>л</u> ьзователь:                   | ваш_логин                              |
| П <u>а</u> роль:                         | •••••                                  |
| ☑ Сохранять и<br>⊚ только д<br>О для доб | имя пользователя и пароль:<br>(ля меня |
|                                          |                                        |

17. Введите логин (Пользователь) и пароль (Пароль) выданные при регистрации.

После нажатия "Подключение", если все настроенно верно и данные указанны правильно должно произойти подключение к Интернету, о чем будет состояние

иконки "Центра управления сетями и общим доступом" в правом нижнем углу по соседству с часами.

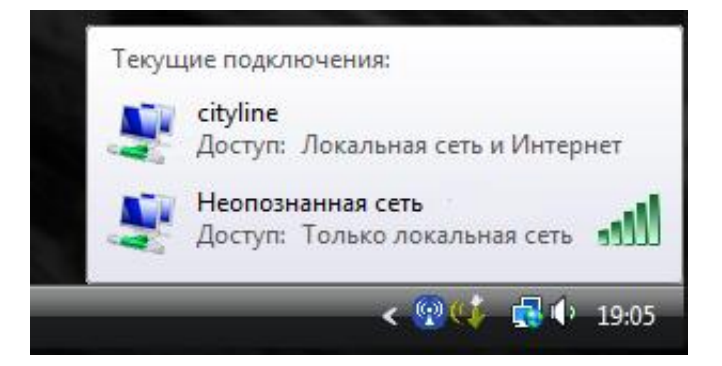